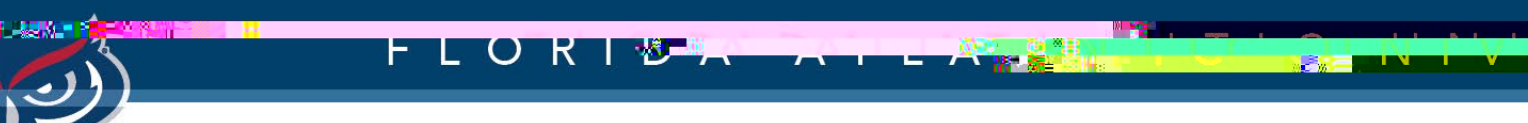

## FortiClient VPN Installation Instructions for Windows

OFFICE OF INFORMATION TECHNOLOGY

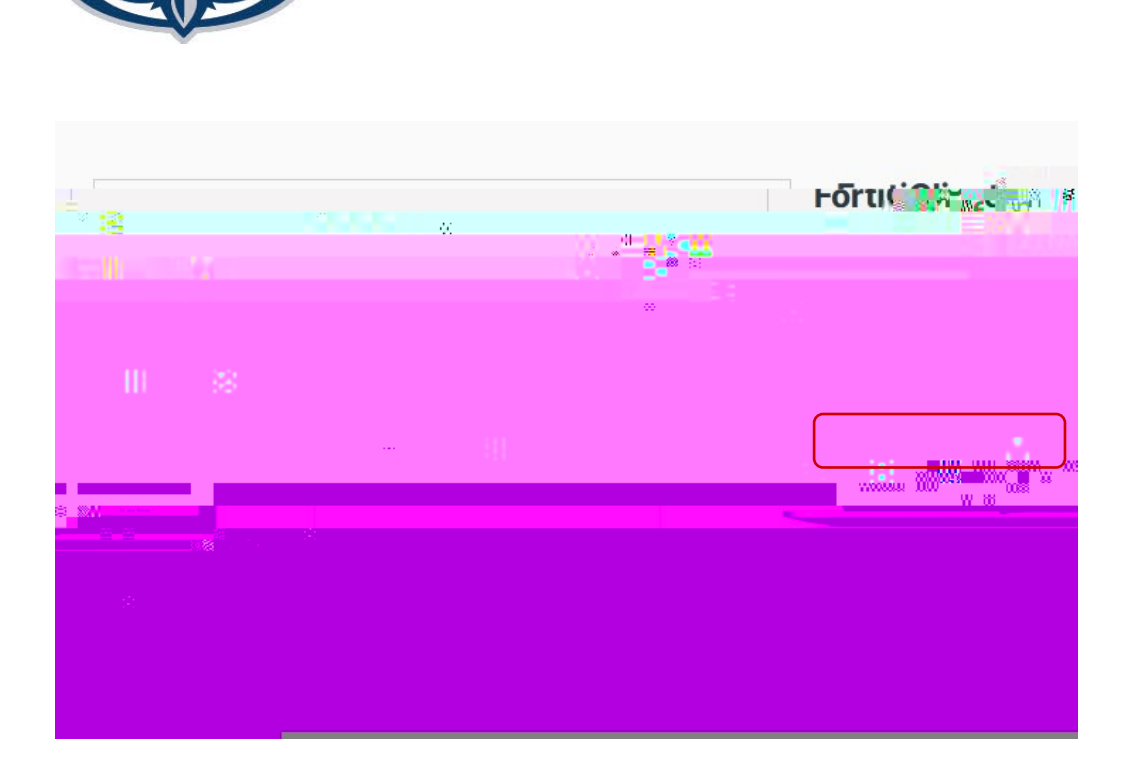

FLORI 🛛

## FortiClient Basic VPN Instructions for Windows

1. Go to the following Website:

https://www.fortinet.com/suppor t/ product-downloads

SžFind and download FortiClient VPN only client.

3 Accept the EULA and Install the client.

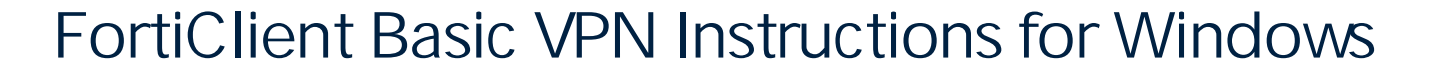

4. Once the client is installed open the FortiClient Console by double clicking the FortiClient VPN icon on the desktop.

5. Configure a new VPN connection using the following settings:

FLORI®

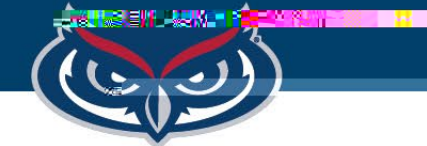